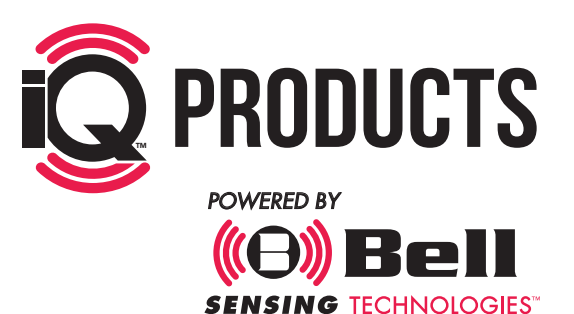

#### **SYSTEM VS PRODUCT**

STEPS: 1. PURCHASE PRODUCTS 2. SET UP ONLINE PORTAL 3. DOWNLOAD THE APP www.bellsensing.com

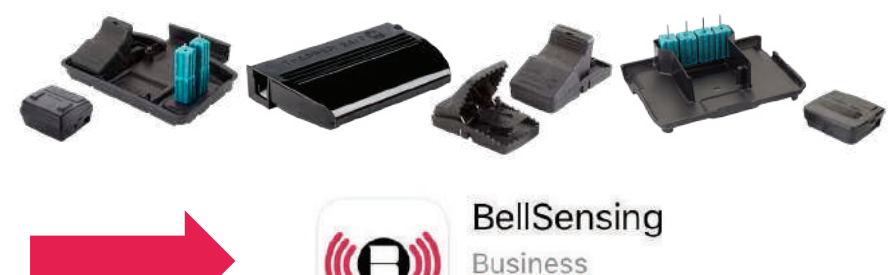

\*\*\*\*3

## LOCATION/BLUETOOTH

- BLUETOOTH ENABLED
- LOCATION ENABLED
- APP GIVEN PERMISSION TO ACCESS BOTH

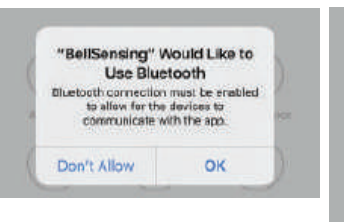

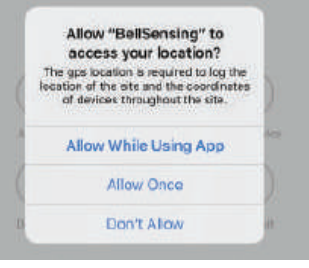

### **DEVICE NOT CONFIGURED**

• WHEN ADDING A DEVICE AND THIS Error Message Pops UP, it means the device must be replaced

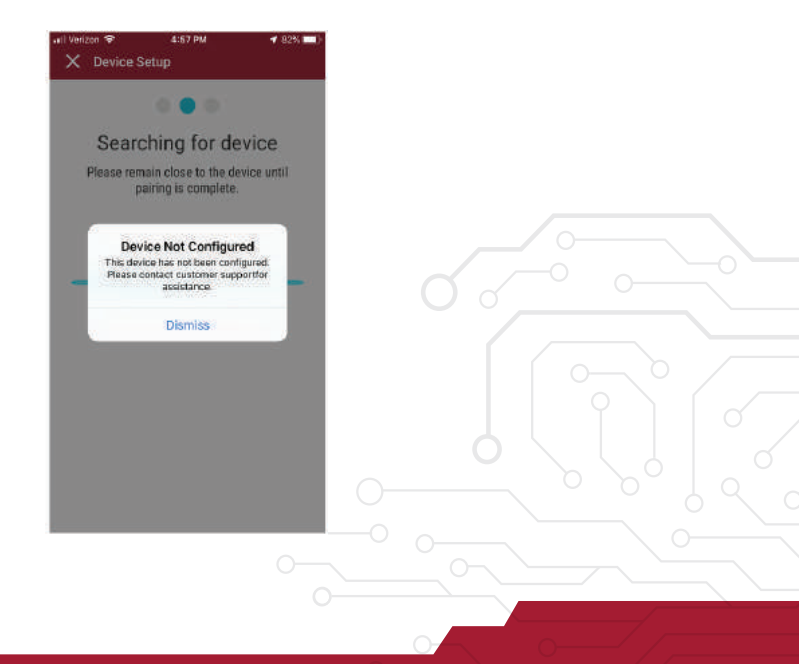

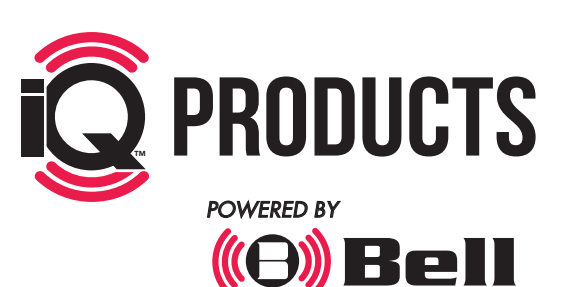

### **SEARCHING FOR DEVICE**

- BLUETOOTH/LOCATION ISN'T ENABLED
- APP DOESN'T HAVE PERMISSION TO Access bluetooth or location They have not woken up the Sensor/Battery
- THEY HAVE NOT WOKEN UP THE SENSOR/BATTERY

#### **DEVICES UNDISCOVERED**

• WHEN ADDING A DEVICE AND THIS Error Message Pops UP, it means the device must be replaced

| 🖬 Verizon 🗢                       | 12:38 PM               | 52% 🔳           |
|-----------------------------------|------------------------|-----------------|
| Settings                          | Bluetooth              |                 |
| Bluetooth                         |                        |                 |
| Now discoverable a                | s "Elizabeth's iPhone" |                 |
| MY DEVICES                        |                        |                 |
| 01549BELL - M                     | AC Not Co              | nnected 🛈       |
| OTHER DEVICES                     | 2                      |                 |
| To pair an Apple Wa<br>Watch app. | itch with your iPhone, | go to the Apple |
|                                   |                        |                 |
|                                   |                        |                 |

| uti Verizon                                                       | Ŧ                                                                                                    | 1:12 PM                                                                     | 54%                                                                  |
|-------------------------------------------------------------------|----------------------------------------------------------------------------------------------------|-----------------------------------------------------------------------------|----------------------------------------------------------------------|
| < Privac                                                          | y Loca                                                                                                | tion Services                                                               |                                                                      |
| Locatio                                                           | n Services                                                                                            |                                                                             |                                                                      |
| Locatio                                                           | on Alerts                                                                                             |                                                                             | 2                                                                    |
| Location                                                          | Services uses                                                                                         | GPS, Bluetooth, a                                                           | and crowd-:                                                          |
| sourced<br>determin<br>Services                                   | Wi-Fi hotspot<br>e your approxi<br>& Privacy                                                          | and cell tower loc<br>imate location. Ab                                    | ations to<br>out Location                                            |
| Sourced<br>determin<br>Services<br>Share M<br>This IPho           | Wi-Fi hotspot<br>e your approxi<br>& Privecy<br>My Location                                           | and cell tower loc<br>imate location. Ab                                    | ations to<br>out Location                                            |
| Share M<br>This iPho                                              | WI-Fi hotspot<br>e your approxi<br>& Privecy<br>My Location<br>me is being us<br>merican              | and cell tower loc<br>mate location. Ab<br>ed for location site<br>W        | ations to<br>out Location<br>aring.<br>/hile Using >                 |
| sourced<br>determin<br>Services<br>Share I<br>This IPho<br>A<br>A | WI-Fi hotspot<br>e your approxi<br>& Privecy<br>My Location<br>one is being us<br>merican<br>pp Store | and cell tower loc<br>imate location. Ab<br>ad for location she<br>W<br># W | ations to<br>out Location<br>aring-<br>(hile Using ><br>hile Using > |

SENSING TECHNOLOGIES

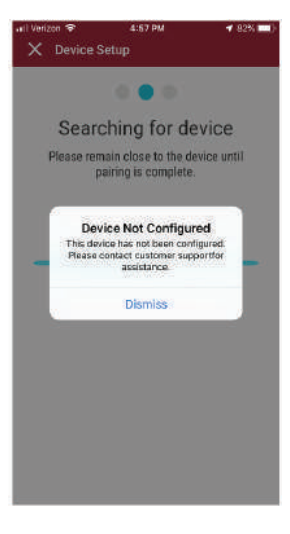

#### **SWAPPING DEVICES**

- SCAN OR FIND OLD DEVICE
- SCAN NEW DEVICE
- IF OLD DEVICE IS DEAD OR BROKEN MOVE SLIDER FROM LEFT TO RIGHT
- TAP CHECK VALIDITY

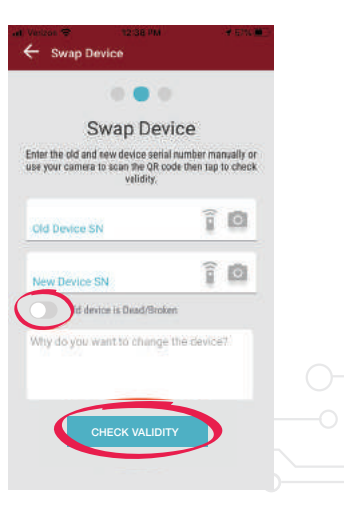

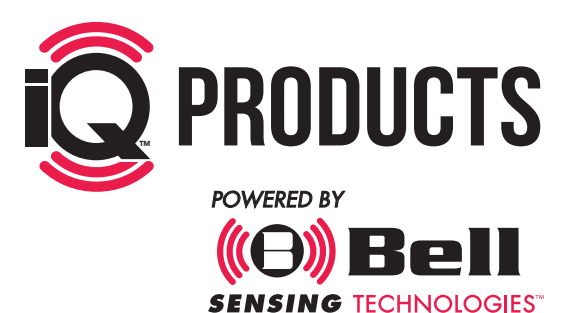

TIMESTAMPS WITHIN THE APP

- DOWNLOAD EVENTS FROM DEVICE
- ON THE SERVICE SCREEN TAP The Ellipsis in Upper Right-Hand Corner
- TAP EVENT LOG

#### CHANGING DEVICE DESCRIPTION IN APP

- TAP THE DEVICE NAME IN THE DEVICE LIST
- TAP THE ELLIPSIS IN UPPER Right-hand corner
- TAP ON SETTINGS
- MAKE CHANGE AND TAP THE BLUE CHECK

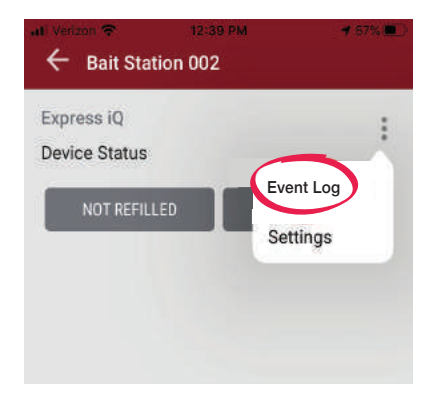

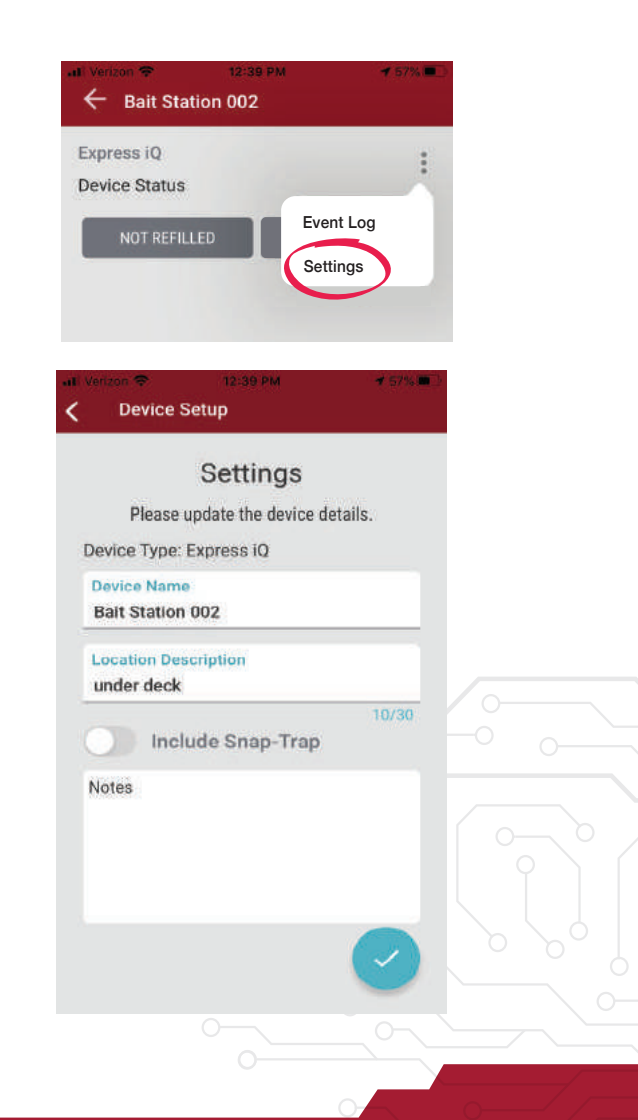

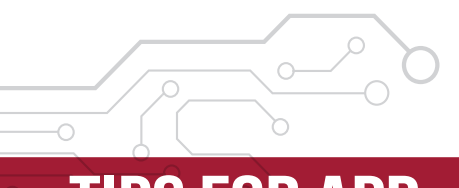

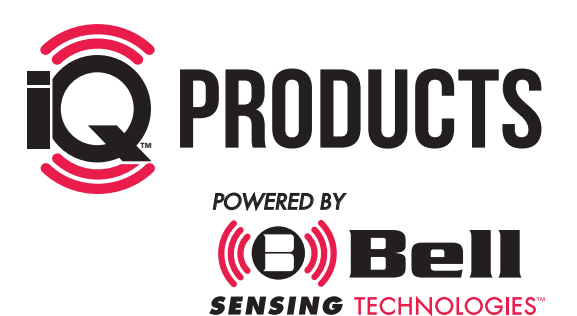

#### FINISH DEPLOYING OR Servicing visit

- ACCOUNT DASHBOAD
- TAP FINISH VISIT
- FOLLOW PROMPTS
- PENDING ACCOUNT UPLOAD

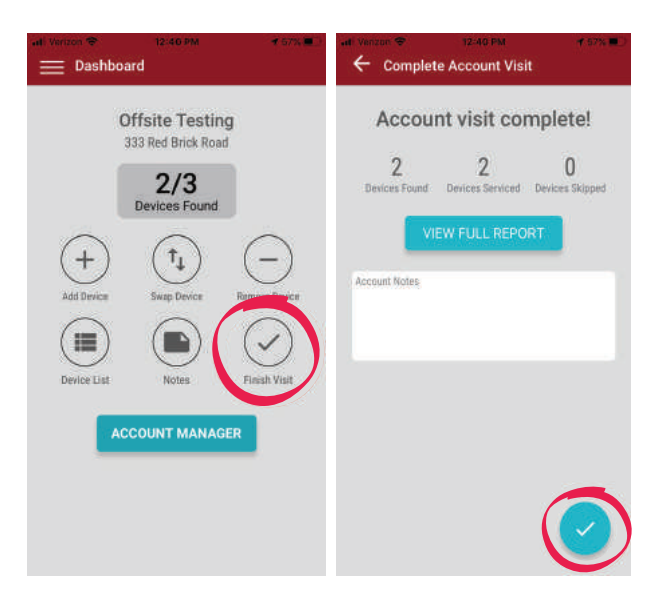

#### **PENDING UPLOAD**

NEED CONNECTIVITY CAN TAKE SOME TIME CLOSE AND REOPEN APP START ANOTHER ACCOUNT VISIT

| ur Veccol ♥ ktrispine +f biss∰ t                                                 |  |
|----------------------------------------------------------------------------------|--|
| No Active Accounts<br>Please add and activate accounts in the<br>Account Manager |  |
| Abt Danies Samp Danies Danies                                                    |  |
| Bester Utst Notes Finish Visit                                                   |  |
| Pending Account Uploa 1                                                          |  |
|                                                                                  |  |
|                                                                                  |  |